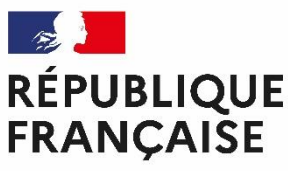

Liberté Égalité Fraternité

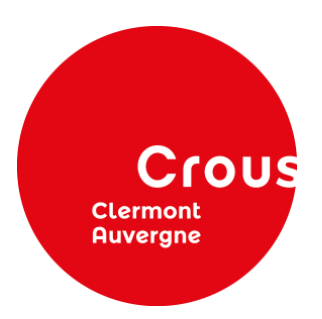

# **Procédure** de demande de logement 2023-2024

du 2 mai au 12 juin 2023

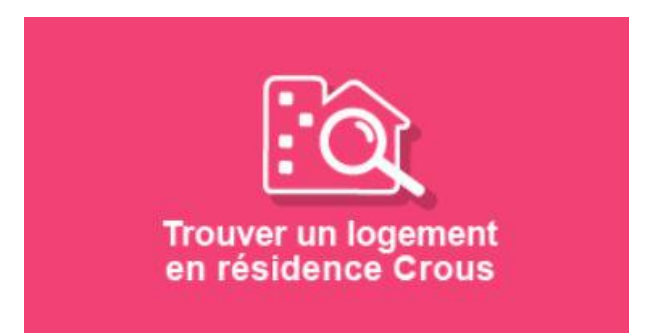

Pour toute demande de logement, vous devez avoir saisi au préalable votre « Dossier Social Etudiant » sur messervices.etudiant.gouv.fr > Cliquez sur l'onglet « En résidence Crous » dans la rubrique « Vous loger ».

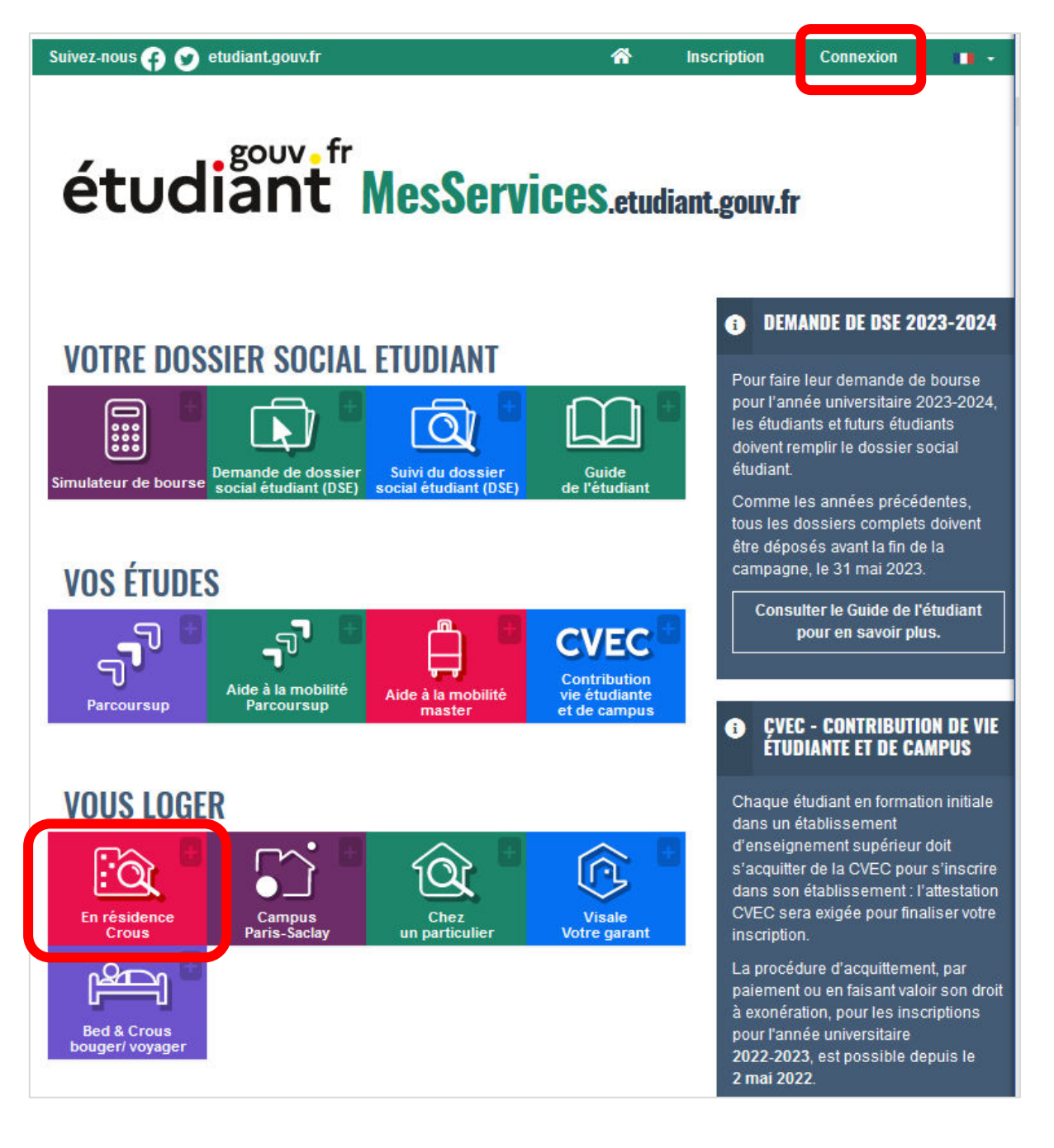

- Cliquez sur « Pour l'année prochaine 2023-2024 ».
- Précisez la ville souhaitée (ex : Clermont-Ferrand).
   Précisez le « prix maximum ».
   Choisissez le type de cohabitation : Individuel, Colocation, Couple.
   Cliquez sur « Lancer une recherche ».

| Egaini<br>Freicentit                                                                       | es crous Tro<br>dan                                           | ouver un logement<br>s une résidence universitaire                                                                          | ② Carol           | xion                          |  |  |  |
|--------------------------------------------------------------------------------------------|---------------------------------------------------------------|----------------------------------------------------------------------------------------------------|-------------------|-------------------------------|--|--|--|
| Accueil                                                                                    | Je recherche un loger                                         | ment                                                                                                    | er v              |                               |  |  |  |
|                                                                                            |                                                               |                                                                                                    |                   |                               |  |  |  |
| Mon Logement Crous<br>Rechercher mon logement<br>Crous<br>Ville, résidence ou lieu d'étude |                                                               |                                                                                                    |                   |                               |  |  |  |
|                                                                                            |                                                               |                                                                                                    |                   |                               |  |  |  |
| Prix ma                                                                                    | ximum                                                         | Type de cohabitatio                                                                                                    | n                 |                               |  |  |  |
|                                                                                            |                                                               | Individuel                                                                                                    | Colocation Couple |                               |  |  |  |
|                                                                                            |                                                               |                                                                                                    |                   | (c                            |  |  |  |
|                                                                                            |                                                               |                                                                                                    |                   | Lancer une recherche          |  |  |  |
| Accueil                                                                                    | Je recherche un loger                                         | ment • Je consulte mon dossie                                                                                               | ar ∽              | Lancer une recherche          |  |  |  |
| Accueil<br>Mon<br>Ville, résid<br>d'étude<br>Prix maxim<br>0                               | Je recherche un loger<br><b>logeme</b><br>ence ou lieu<br>num | nent  Je consulte mon dossie<br><b>nt pour l'anné</b><br>19 logements trouvé<br>246,3 E E E E E E E E E E E E E E E E E E E | e prochaine 2     | Lancer une recherche<br>aide? |  |  |  |

### **Clermont-Ferrand**:

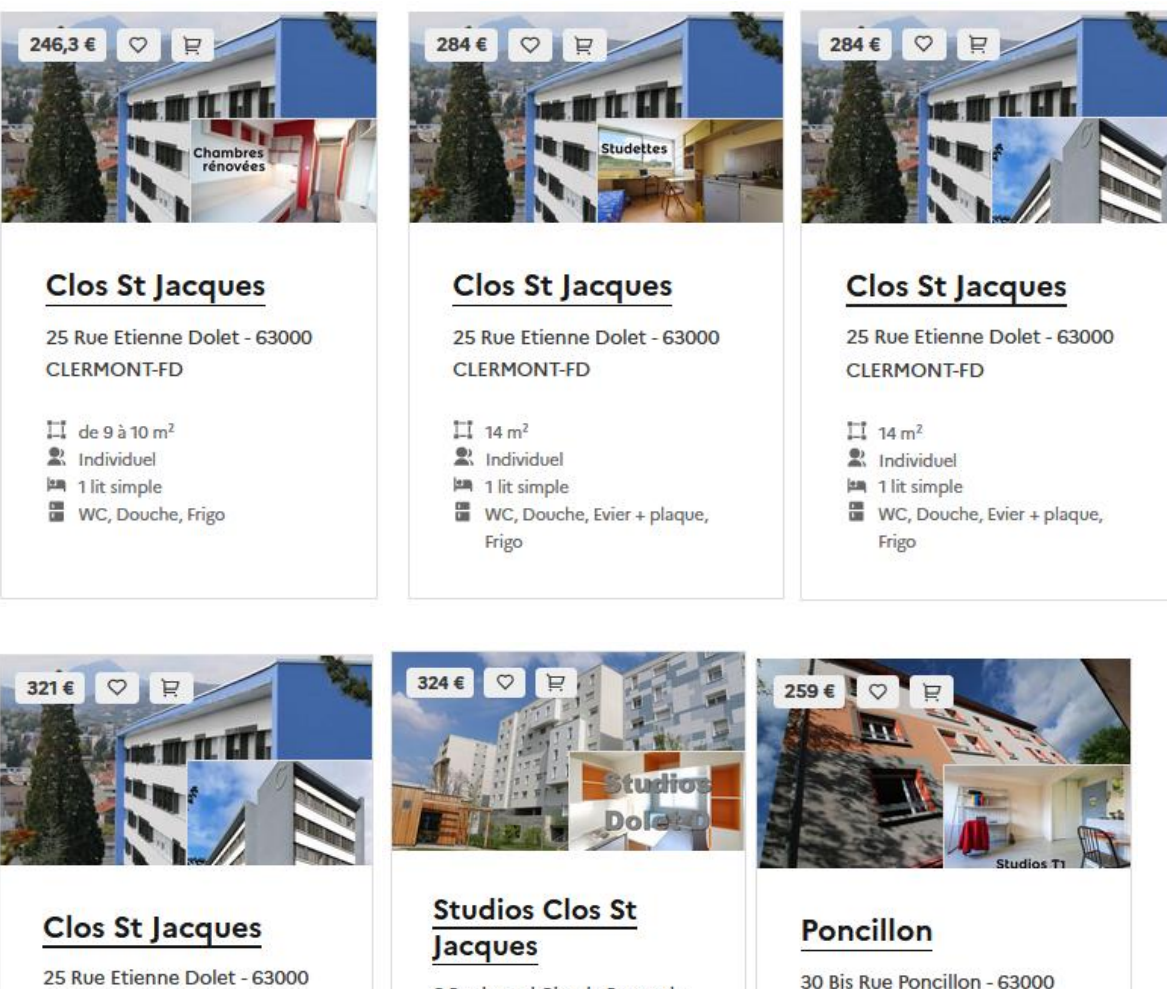

CLERMONT-FD

- 🛄 de 19 à 20 m<sup>2</sup>
- 2 Individuel
- 🛤 1 lit simple
- WC, Douche, Evier + plaque, Frigo

6 Boulevard Claude Bernard -63000 CLERMONT-FD

- 11 18 m<sup>2</sup>
- 2 Individuel
- 🛤 1 lit simple

WC, Douche, Evier + plaque, Frigo

30 Bis Rue Poncillon - 63000 CLERMONT-FERRAND

### 1 20 m<sup>2</sup>

R Individuel 1 lit simple

WC, Douche, Evier + plaque, Frigo

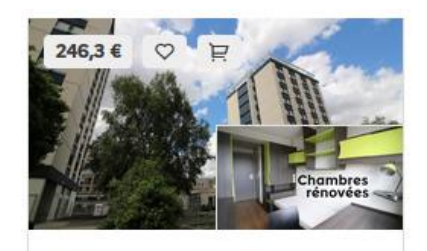

# Lebon

28 Bd Côte Blatin - 63000 CLERMONT-FERRAND

- 1 9 m<sup>2</sup>
- 2 Individuel
- 🛤 1 lit simple
- WC, Douche, Frigo

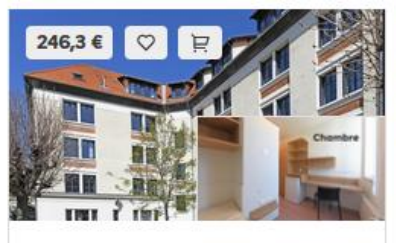

# Amboise

11 rue d Amboise - 63000 **CLERMONT FERRAND** 

- ∐ de 9 à 12 m<sup>2</sup>
- 2 Individuel
- 🛤 1 lit simple
- WC, Douche, Frigo

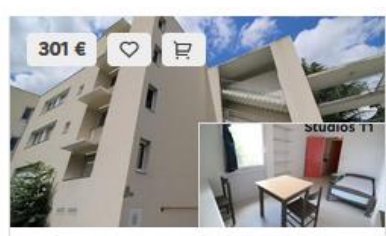

# Jardins

10 Rue Saint-Rames - 63000 CLERMONT-FERRAND

- 1 20 m<sup>2</sup>
- R Individuel
- 🛤 1 lit simple
- WC, Douche, Evier + plaque, Frigo

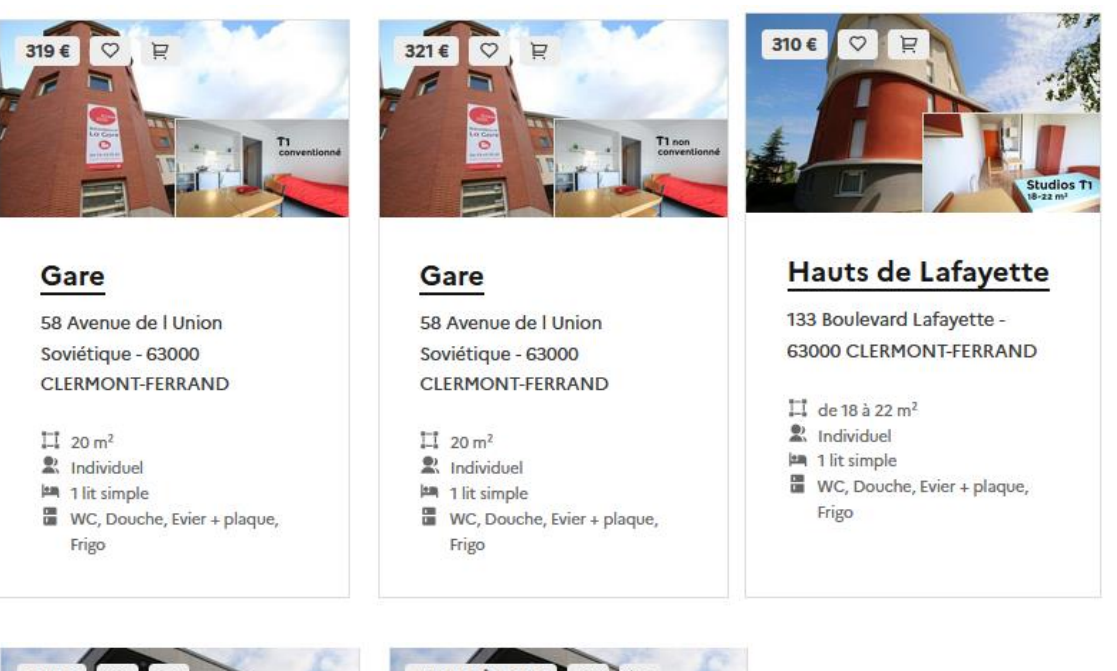

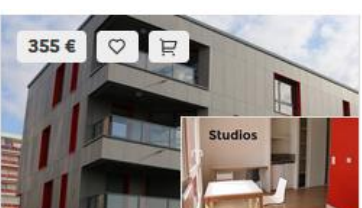

# Lauréats

13 rue des hauts de Chanturgues - 63100 Clermont-Ferrand

1 22 m<sup>2</sup> Individuel

- 1 lit simple
- WC, Douche, Evier + plaque, Frigo

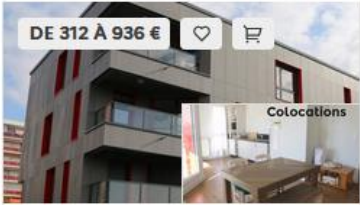

## Lauréats

13 rue des hauts de Chanturgues - 63100 Clermont-Ferrand

🛄 de 77 à 80 m²

- R Individuel, Colocation
- 3 lits simples
- Pièce à vivre, WC, Douche, Evier + plaque, Frigo, Balcon

### Aubière :

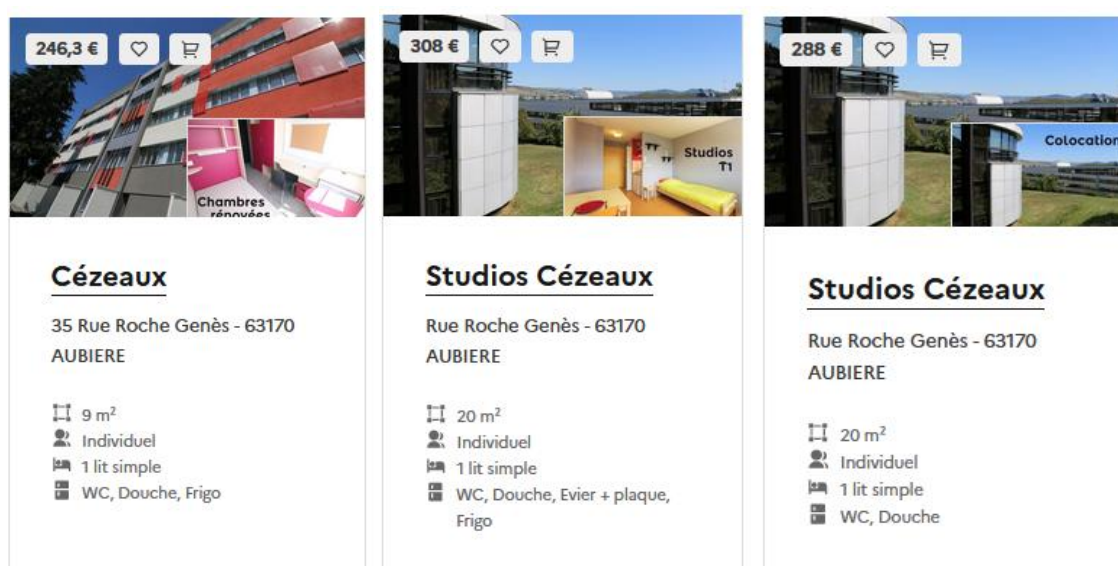

# 5

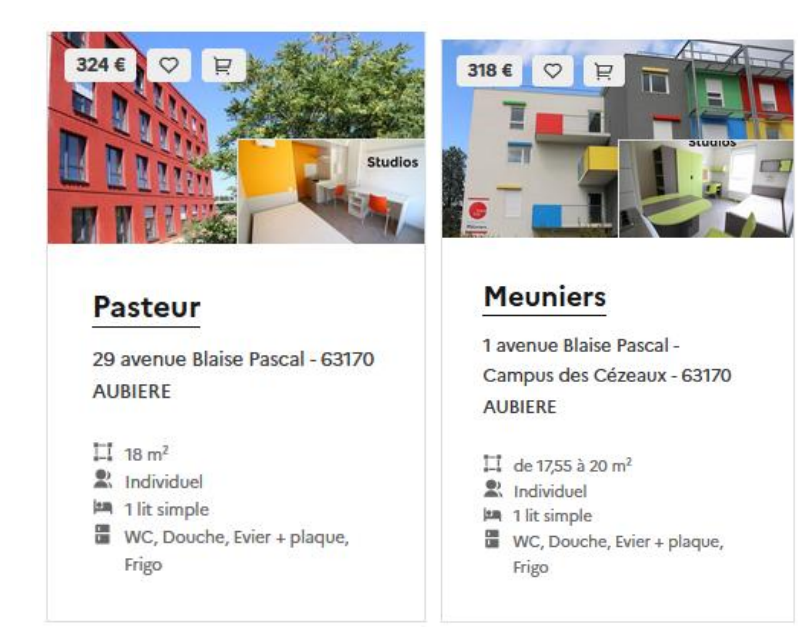

#### Montluçon (03):

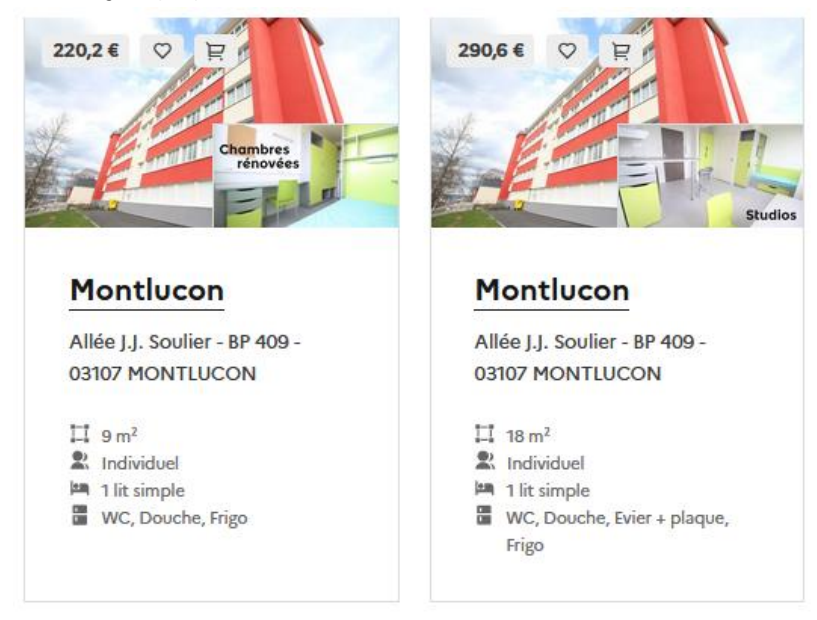

### Moulins (03) :

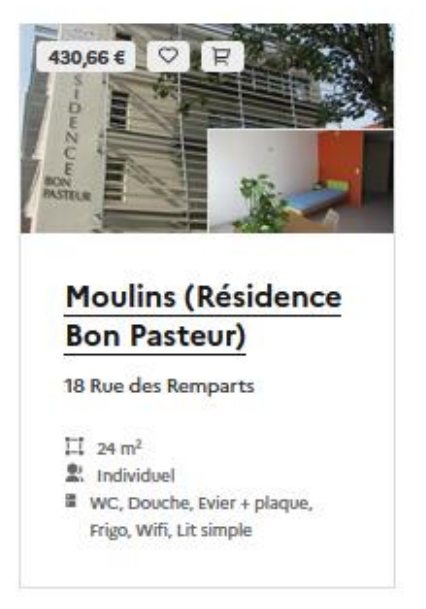

6

Thiers (63) :

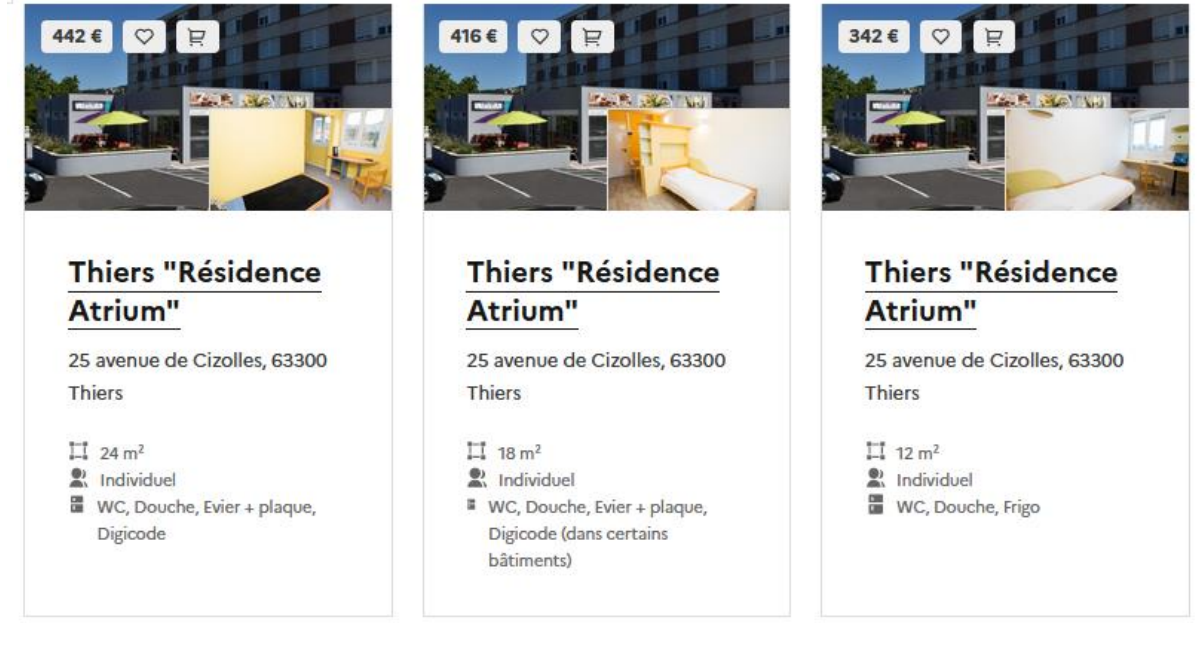

### Dans la Haute-Loire (43) : Le Puy-en-Velay et Yssingeaux :

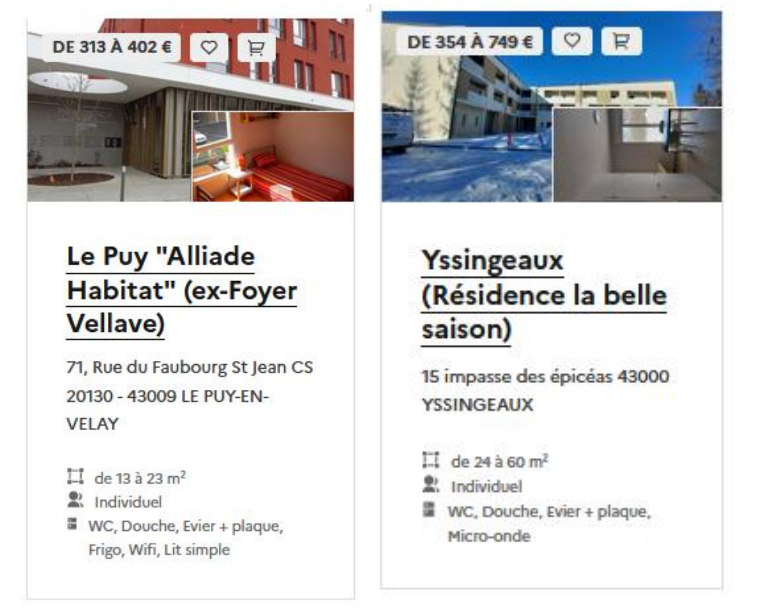

### Aurillac (15) :

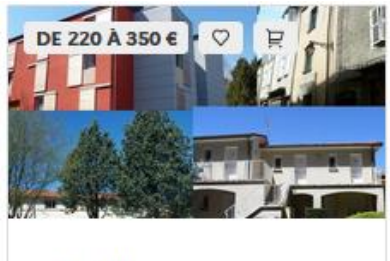

## Aurillac

15000 Aurillac

20 m<sup>2</sup>

- 2. Individuel
- WC, Douche, Evier + plaque, Frigo, Parking

Cliquez sur le logement de votre choix suivant la liste proposée.
 Vous verrez apparaître tous les détails concernant le logement (tarif, superficie, description, équipements, adresse, transport).

| Logement individuel - Clos St Jacques<br>25 Rue Etienne Dolet - 63000 CLERMONT-FD                                                                                                    |                         |  |  |  |  |  |  |
|----------------------------------------------------------------------------------------------------|-------------------------|--|--|--|--|--|--|
| Caractéristiques du logement                                                                                                    | ♡ Ajouter à mes favoris |  |  |  |  |  |  |
| Superficie : de 9 à 10 m <sup>2</sup><br>Type de cohabitation : Individuel<br>Loyer :                                                                                                    | 🗟 Ajouter à mes vœux    |  |  |  |  |  |  |
| Individuel : 246,3 €<br>Avance déductible du premier mois de loyer : 100 €<br>Équipements : WC, Douche, Frigo                                                                                                    | Partager                |  |  |  |  |  |  |
| Lits : 1 lit simple<br>Tramway à 2 minutes à pied<br>arrêt Saint-Jacques Dolet                                                                                                    |                         |  |  |  |  |  |  |
| Stationnement urbain payant<br>Vélo à 1 minutes à pied<br><b>Description :</b><br>Logements de type "Chambre rénovée"                                                                                                    |                         |  |  |  |  |  |  |
| A titre d'information, la redevance locative mensuelle pour 2022-23 s'élève à 246.30 € (frais d'accès<br>Internet inclus)                                                                                                    |                         |  |  |  |  |  |  |
| <b>Description de la résidence :</b><br>Lieux d'études proches : Faculté de Lettres et Sciences Humaines, Faculté de Droit et de Science<br>Politique, Pôle Tertiaire (La Rotonde), Faculté de Médecine et Pharmacie, École de soins infirmiers,<br>Lycée Fénelon Transports : Tram A arrêt « Saint-Jacques Dolet » |                         |  |  |  |  |  |  |

- Si vous souhaitez le sélectionner, cliquez sur « Ajouter à mes voeux ».
- Vous pouvez saisir 4 choix de logement sur tous secteurs confondus (secteur = ville) Pour l'Auvergne, les secteurs sont : Aubière, Clermont-Ferrand, Monltuçon, Moulins, Thiers, Le Puy-en-Velay, Yssingeaux et Aurillac.
- Pour valider vos vœux, vous devez cliquer sur « Je consulte mon dossier » « Pour l'année prochaine 2023-2024 ».

| Accueil Je recherche un logement v                                                | Je consulte mon dossier \land                                      |                |  |
|-----------------------------------------------------------------------------------|--------------------------------------------------------------------|----------------|--|
|                                                                                   | Pour cette année 2022-2023<br>aucun favori - aucune demande        |                |  |
| <ul> <li>Dépôt non terminé - vous ne particip</li> <li>Mon logement no</li> </ul> | Pour l'année prochaine 2023-2024<br>aucun favori - 1 vœu           | des logements. |  |
| Ville, résidence ou lieu d'étude                                                  | J'ai un code d'activation<br>En partenariat avec mon établissement |                |  |
| <                                                                                 | d'enseignement supérieur                                           |                |  |

Vous verrez apparaître vos vœux.

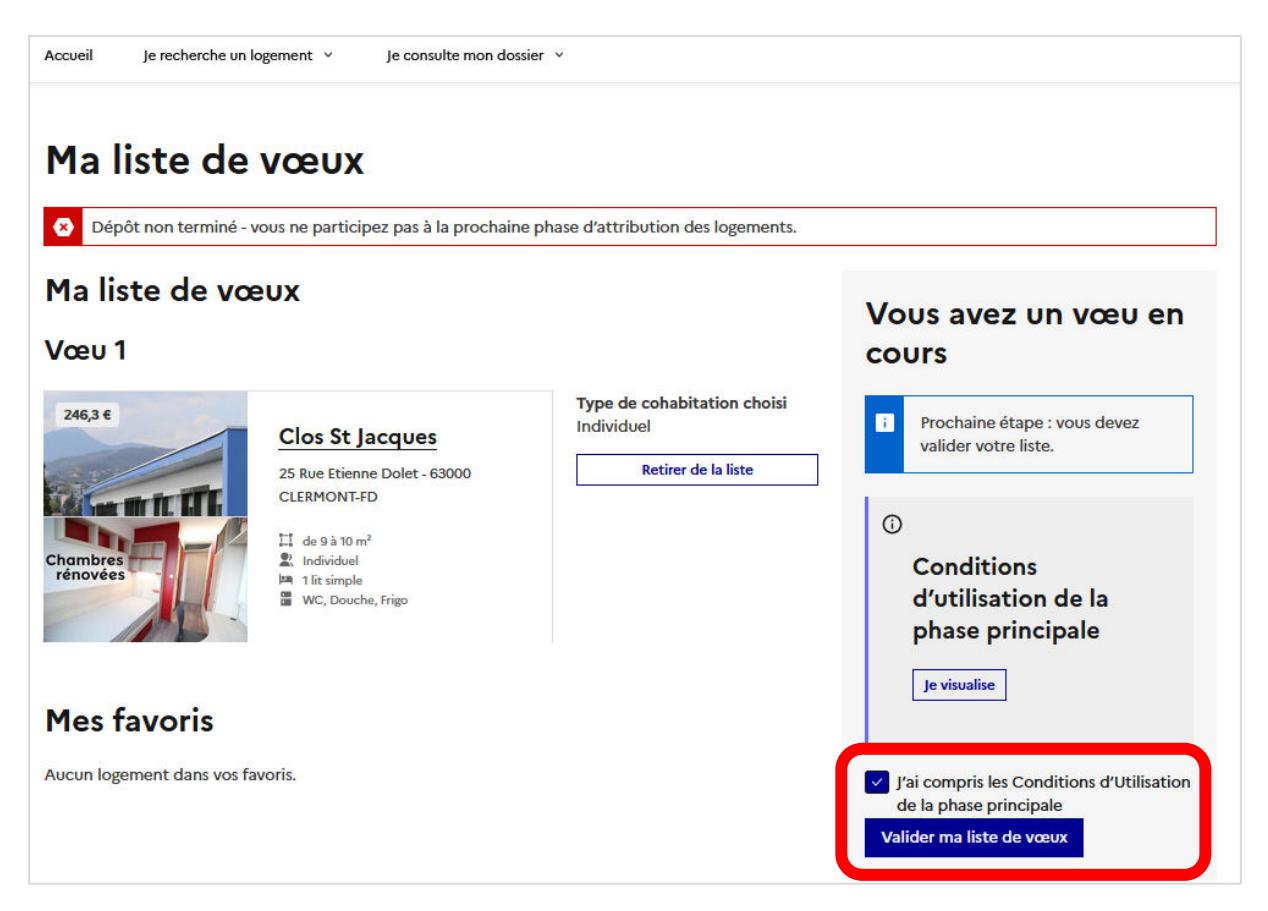

- > Cochez les conditions d'utilisation et Valider votre liste de vœux.
- Vous aurez un message vous indiquant que vous avez bien réalisé votre dépôt de vœux. Vous recevrez aussi un mail de confirmation.

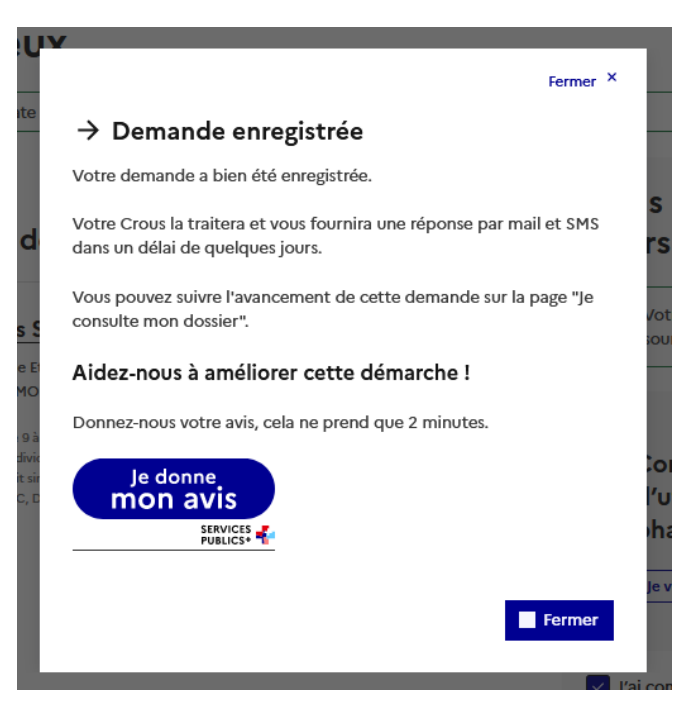

Pour que votre demande de logement soit bien prise en compte, il est impératif de VALIDER vos vœux de logement.

> Vous pouvez modifier vos vœux jusqu'au 12 juin 2023 à 10h.

A partir du 13 juin et jusqu'au 4 juillet 2023, les « tours automatisés » d'attribution auront lieu chaque semaine.

|          | Formulation des<br>vœux jusqu'au | <b>Résultat</b> s de<br>l'attribution<br>automatisée | Fin du paiement de<br>réservation du<br>logement proposé | <b>Reprise de la</b><br><b>consultation de l'offre</b><br>de logements et dépôt<br>des vœux |
|----------|----------------------------------|------------------------------------------------------|----------------------------------------------------------|---------------------------------------------------------------------------------------------|
| Tour n°1 | lundi 12 juin 2023               | mardi 13 juin 2023                                   | jeudi 15 juin 2023                                       | vendredi 16 juin 2023                                                                       |
| Tour n°2 | lundi 19 juin 2023               | mardi 20 juin 2023                                   | jeudi 22 juin 2023                                       | vendredi 23 juin 2023                                                                       |
| Tour n°3 | lundi 26 juin 2023               | mardi 27 juin 2023                                   | jeudi 29 juin 2023                                       | vendredi 30 juin 2023                                                                       |
| Tour n°4 | lundi 3 juillet 2023             | mardi 4 juillet 2023                                 | jeudi 6 juillet 2023                                     |                                                                                             |

- Vous aurez une réponse chaque mardi par mail et par SMS et vous disposerez de 48h pour réserver ou non le logement.
   Vous recevrez jusqu'à 4 propositions de logement et au maximum 1 proposition par secteur à la fois.
- Entre chaque Tour, vous pouvez ajuster vos vœux du vendredi après-midi au lundi 10h pour avoir plus de change d'obtenir un logement qui vous correspond.

### **Attention :**

# le 4 juillet 2023, vous aurez une dernière et ultime proposition de logement avec le vœu de subsitution si vous avez bien coché la case. Vous devez impérativement réserver le logement d'attribué.

- Pour réserver un logement, vous devrez payer 100 euros qui est une avance sur le 1er mois de loyer.
- Après la réservation, vous devrez renvoyer le dossier de location en ligne suivant les instructions et payer le dépôt de garantie (= caution).
- Si vous ne souhaitez plus du logement que vous avez réservé, vous pouvez vous désister jusqu'au 31 août 2023 par mail à la résidence, sans perdre votre dépôt de garantie.
- Par ailleurs, après les « tours automatisés », si aucun logement ne vous a été attribué ou que vous n'avez pas confirmé votre réservation dans les délais, à compter du 11 juillet 2023 au matin et sur « Trouver un logement » vous pourrez vous positionner sur les logements qui pourraient être à nouveau disponibles.